# ZoomText

# 퀵가이드 사용 설명서

Freedom Scientific, Inc.

www.FreedomScientific.com

www.zoomtext.com

440992-001

## ZoomText 에

## 오신 것을 환영합니다.

ZoomText 는 저시력 컴퓨터 사용자가 Windows 데스크톱, 노트북 및 태블릿 장치에서 모든 것을 보고 듣고 사용할 수 있도록 해주는 강력한 컴퓨터 액세스 솔루션입니다. ZoomText 는 원하는대로 모든 것을 확대, 강화 및 읽을 수 있게 해주는 도구를 제공하므로 컴퓨터를 최대한 활용할 수 있습니다.

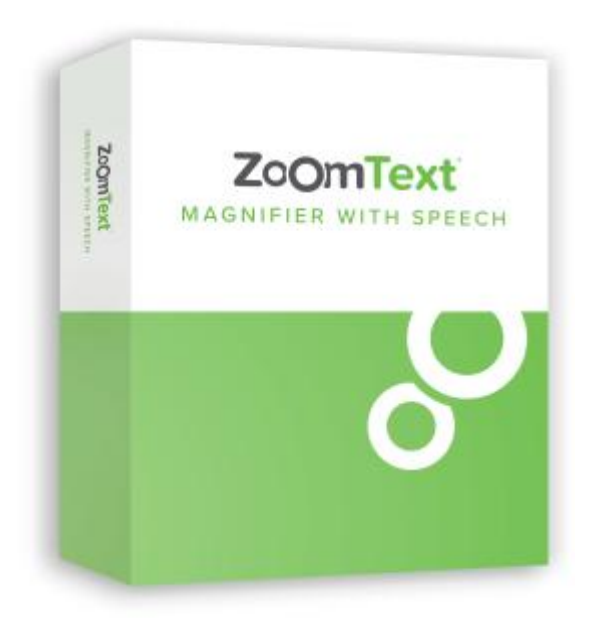

ZoomText 는 두가지 버전으로 사용하실 수 있습니다:

-ZoomText *확면확대기(한글지원됨)*와

-ZoomText 확면확대기/리더(한글음성지원안됨).

ZoomText 화면확대기는 컴퓨터 화면의 모든 것을 확대하고 향상시키는 완벽한 화면 확대 도구 세트를 제공합니다

### 화면확대기 특성

ZoomText 화면확대기는 컴퓨터 화면의 모든 것을 확대하고 향상시키는 고급 화면 확대 프로그램입니다.

ZoomText 화면확대기 기능은 다음과 같습니다 :

- 탄력성있는 확대. ZoomText 는 최대 배율 60 배까지 확대를 제공합니다. 확대레벨은 1 배에서 8 배까지는 1 배씩, 10 배에서 16 배까지는 2 배씩, 20 배에서 36 배까지는 4 배씩, 42 배에서 60 배까지는 6 배씩 그리고 1.2 배, 1.4 배, 1.6 배, 1.8 배, 2.5 배, 3.5 배 및 4.5 배의 확대배율을 포함합니다. 모든 확대 레벨, 선호하는 확대레벨만, 또는 정수레벨만 중에서 선택하여 사용할 수 있습니다.
- 고 강력한 확대 보기창. ZoomText 는 단일 및 다중 모니터 구성에 대해 다양한 확대 보기창 유형을 제공하므로 필요에 따라 확대 뷰를 구성 할 수 있습니다.
- 폰트 강화 xFont 기술은 모든 확대 수준에서 읽기 쉬운 인쇄 품질의 텍스트를 보여줍니다. 스무드, 볼드, 응축 설정을 이용하여 가독성을 높이기 위해 텍스트의 두께와 간격을 미세하게 조정할 수 있습니다. 새로운 기하학적 평활화는 xFont 확대가 불가능한 곳에서 텍스트 (및 그래픽)의 가장자리를 부드럽게합니다.
- 다중 모니터 지원 ZoomText 의 다중 모니터 지원을 사용하면
  다양한 방법으로 더 많은 정보를 볼 수 있습니다. ZoomText 의
  고유 한 MultiView 모드 인 MultiView Local 및 MultiView
  Global (특허 출원 중)을 사용하면 여러 응용 프로그램을 보거나
  동일한 응용 프로그램에서 여러 위치를 동시에 볼 수 있습니다.

- 고 강화된 스크린 색상. 혁신적인 색상 컨트롤은 화면 선명도를 개선하고 눈의 피로를 줄여줍니다. 특수 효과에는 색상 물들임, 이중색상 모드 및 특정 색상 교체가 포함됩니다.
- **눈에띄는 포인터와 커저.** 크기와 색상 강화를 사용하여 마우스
  포인터를 쉽게 볼 수 있습니다. 마우스 포인터와 텍스트 커저
  주변의 특별한 표식을 사용하여 쉽게 찾고 따라갈 수 있습니다.
- **포커스 강화.** 포커스 강화 기능을 사용하면 메뉴, 대화 상자 및 기타 응용 프로그램 컨트롤을 탐색 할 때 컨트롤 포커스를 쉽게 찾고 따라갈 수 있습니다.
- 다 부드러운 탐색. 응용 프로그램을 탐색하고 보기를 스크롤하는 것을 항상 부드럽고 편안하게 합니다
- 더치 스크린 기기 지원 ZoomText 는 태블릿, 노트북 및 데스크탑 모니터를 포함한 Windows 10 및 8.1 터치 스크린 장치에서 사용할 수 있습니다. ZoomText 는 모든 응용 프로그램을 탭하고 드래그하고 스와이프 할 때 따라갑니다. 그리고 ZoomText 터치 아이콘 및 단축키를 사용하여 주요 ZoomText 기능에 즉시 액세스 할 수 있습니다. 알림: 5 포인트 이상의 멀티 터치 장치가 필요합니다. 자세한 내용은 터치 스크린 지원을 참조하십시오.
- 검색기. 검색기는 문서, 웹 페이지 및 전자 메일에서 검색,
  훑어보기, 탐색 및 읽기를 할 수 있도록 도와줍니다. 전체 문서
  또는 머리글, 양식 및 링크와 같은 특정 항목에서만 단어 또는
  문구를 검색할 수 있습니다.
- **ZoomText 카메라.** ZoomText 카메라를 사용하면 표준 HD 웹캠을 사용하여 인쇄 된 문서, 책 및 기타 항목을 확대 할 수 있습니다.

- **응용프로그램 설정.** 사용하는 각 응용 프로그램에 대한 고유
  설정을 저장하십시오. 응용 프로그램을 전환하면 ZoomText 가
  자동으로 그 프로그램을 위해 저장된 설정을 불러옵니다.
- **인 윈도우즈 로그온 지원.** ZoomText 는 윈도우즈 로그온 화면 및 기타 보안 모드 프롬프트에서 확대 및 화면 읽기를 지원합니다.

## ZoomText 시작하기

ZoomText 는 다양한 사용자 요구를 충족 할 수 있도록 설계된 많은 기능을 제공합니다. 이 항목에서는 모든 사용자가 배우고 사용해야하는 필수 기능에 대한 빠른 시작 지침과 함께 ZoomText 의 작동 방식에 대한 개요를 제공합니다.

#### ZoomText 툴바

ZoomText 툴바는 배우기 쉽고 빠르게 사용할 수 있는 능률적이고 현대적인 레이아웃을 가지고 있습니다. 마우스 또는 키보드를 사용하여 전체 툴바에 액세스하고 이를 작업할 수 있습니다.

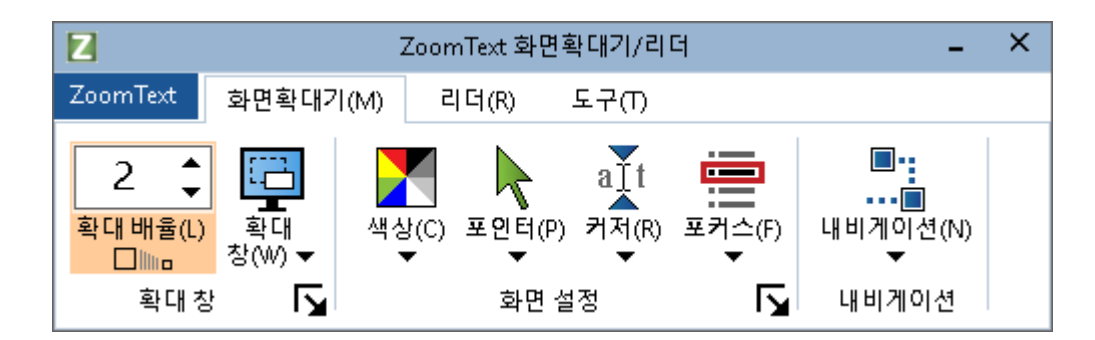

ZoomText 둘바

화살표 키를 사용하여 ZoomText 메뉴, 툴바 탭, 툴바 컨트롤 및 버튼 메뉴들과 그 사이를 탐색 할 수 있습니다. 포커스가 분할 버튼에있을 때 Enter 키를 누르면 기능이 켜지고 꺼지며 아래쪽 화살표를 누르면 첨부된 메뉴가 열립니다. 포커스가 확대 수준 선택 박스(화면확대기 툴바에 있음) 또는 속도 선택 박스 (리더 툴바에 있음)에 있을 때 위 아래 키를 누르면 선택박스 값이 조정되고 왼쪽 및 오른쪽 키를 누르면 포커스가 다음 컨트롤로 이동됩니다. 확대 수준 선택 박스에서 Enter 키를 누르면 확대와 1 배 사이에서 전환됩니다.

#### 확대 뷰 설정

ZoomText 의 주된 목적은 모든 것을 더 크고 보기 쉽도록 만드는 것인데, 첫 번째 작업은 줌 레벨과 화면 색상을 조정하여 편안하게 볼 수 있도록 하는 것입니다. 이러한 조정을 위한 빠른 방법이 있습니다. • 확대 수준을 높이거나 낮추려면

Caps Lock 키를 누른 상태에서 위 / 아래 화살표 키를 누릅니다.

• 현재 줌 레벨과 1 배 사이를 전환하려면

Caps Lock 키를 누른 상태에서 Enter 키를 누릅니다.

• 화면의 밝기를 반전 시키려면

Caps Lock 키를 누른 상태에서 C 키를 누릅니다.

#### ZoomText 끄기/켜기 및 ZoomText 끝내기

대부분의 ZoomText 사용자는 각 작업 세션에서 ZoomText 를 실행하고 활성 상태로 유지하지만 ZoomText 를 끄거나 ZoomText 를 끝내려는 경우가 있을 수 있습니다. 아래에 설명 된대로 이들 각각을 수행 할 수 있습니다.

#### ZoomText 를 끄기 위해서는(그리고 다시 켜려면)

ZoomText 메뉴를 클릭하고 ZoomText 비활성화 또는 ZoomText 활성화를 선택하십시오. Caps Lock + Ctrl 을 누른 상태에서 Enter 키를 눌러 ZoomText 를 켜고 끌 수 있습니다.

ZoomText 를 종료하려면

ZoomText 메뉴를 클릭하고 ZoomText 종료를 선택하십시오.

#### 다음 단계

위에 제공된 지시 사항을 따르면 모든 응용 프로그램에서 생산적으로 작업할 수 있습니다. 그러나 ZoomText 의 사용을 최적화하는데 도움이되는 다른 기능과 설정이 많이 있습니다. 따라서 ZoomText 사용법에 대해 자세히 알아 보려면 전체 사용설명서를 살펴 보는 것이 좋습니다.

# ZoomText 설치하기

ZoomText 를 시스템에 설치하는 것은 간단한 프로세스로 몇 분 밖에 걸리지 않습니다.

이 장에서는 ZoomText 를 완전히 설치하는 단계를 안내하여 사용할 수 있도록 할 것입니다.

- 시스템 요구사항
- <u>1 단계-ZoomText 설치</u>
- <u>2 단계-ZoomText 시작하기</u>
- <u>3 단계-ZoomText 인증하기</u>
- <u>4 단계-ZoomText 업데이트</u>
- 설치 마법사 이용하기
- <u>ZoomText 제거하기</u>

## 시스템 요구사항

ZoomText 를 실행하려면 다음 하드웨어 및 소프트웨어가 필요합니다.

- 윈도우즈 10, 8.1 또는 7-서비스 팩 1 이상 설치.
- 프로세서: 2 GHz i3 듀얼 코어 프로세서 또는 유사사양 i5 또는 i7(권장)
- 4 GB 램. 8 GB(권장)
- DirectX 10 이상을 지원하는 비디오 카드.
- 권장 : 256MB 전용 비디오 메모리.
- 1.3GB 하드 드라이브 공간. SSD 드라이브 권장.
- 터치 스크린 지원을위한 5 점 멀티 터치 디스플레이.
- ZoomText 카메라 지원을위한 USB 2.0.

## 1 단계-ZoomText 설치

ZoomText 를 설치하는 것은 매우 간단하며 몇 가지 간단한 단계로 프로세스를 완료할 수 있습니다.

#### ZoomText 를 설치하려면

- 바이러스 방지 소프트웨어를 비활성화하고 다른 모든 프로그램을 닫습니다.
- 2. ZoomText 디스크를 DVD 드라이브에 넣으십시오.

ZoomText 설치 프로그램이 자동으로 시작됩니다.

**참고**: ZoomText 설치 소프트웨어를 다운로드 한 경우 다운로드 한 파일을 선택한 다음 Enter 키를 눌러 설치 프로그램을 시작하십시오.

최신 프로그램의 다운로드는

https://www.zoomtext.com/help/product-downloads/

에서 하실 수 있습니다.

- 3. 지침에 따라 설치를 완료하십시오.
- 4. Windows 를 다시 시작하십시오.

**참고**: ZoomText 설치 프로그램은 시스템 수준의 구성 요소를 설치합니다. 이러한 구성 요소를 설치하려면 관리자 권한이 있어야합니다. 이러한 권한이 없는 경우 설치를 진행하기 전에 네트워크 관리자에게 문의하십시오.

## 2 단계-ZoomText 시작하기

기본적으로 설치 프로그램은 Windows 가 시작될 때 ZoomText 가 자동으로 시작되도록 구성합니다. 설치 프로그램에서 이 옵션의 선택을 해제한 경우 아래에서 설명하는 방법 중 하나를 사용하여 ZoomText 를 수동으로 시작해야합니다.

#### • ZoomText 를 시작하려면

다음 중 하나를 수행하십시오.:

- Windows 시작 메뉴에서 ZoomText {버전} 를 선택하십시오.
- Windows 바탕 화면에서 ZoomText {버전} 프로그램 아이콘을 선택하십시오.
- Windows + R 을 눌러 실행 대화 상자를 연 다음 "ZT{버전}"을 입력하고 Enter 키를 누릅니다.

ZoomText 가 시작되면 Windows 바탕 화면과 응용 프로그램의 확대 뷰를 표시하도록 화면을 변경합니다. 마우스를 움직이고 텍스트를 입력하고 응용 프로그램 내에서 이동하면 확대 뷰가 자동으로 스크롤되어 뷰 안에 활동 영역이 유지됩니다. 모든 Windows 프로그램은 ZoomText 가 실행되는 동안 정상적으로 작동될 것입니다.

**참고**: ZoomText 프로그램 아이콘에 단축키를 추가하여 키보드 명령으로 ZoomText 를 시작할 수 있습니다. 프로그램 아이콘에 단축키를 추가하는 것은 표준 Windows 기능입니다. 단축키 추가에 대한 지시 사항은 Windows 도움말을 참조하십시오.

## 3 단계-ZoomText 인증하기

라이센스 관리자에서 인터넷 연결을 사용하여 ZoomText 를 인증할 수 있습니다. ZoomText 를 시작하면 정품 인증 프로세스가 자동으로 시작됩니다.

**참고**: 인터넷에 연결되어 있지 않은 경우 전화, 팩스 또는 인터넷에 액세스 할 수있는 컴퓨터에서 www.fsactivate.com을 방문하여 ZoomText 의 인증작업을 할 수 있습니다. 이러한 옵션에 대한 자세한 내용을 보려면 인증 프로세스가 시작될 때 인증 도움말을 선택하십시오.

#### 인터넷을 사용하여 ZoomText 를 인증하려면 다음을 수행하십시오.:

- 1. 인증 대화 상자에서 인증 시작을 선택하십시오.
- 표시되는 메시지를 읽고 화살표 키를 사용하여 인터넷 (권장)을 선택한 다음 Enter 키를 누릅니다.
- 20 자리 인증 번호가 자동으로 표시되지 않으면 인증 번호 입력란에 시리얼번호를 입력하십시오. ZoomText DVD 커버에서 인증 번호를 인쇄 및 점자로 찾을 수 있습니다.
- 계속하려면 Enter 를 누르십시오. 아직 인터넷에 연결하지 않은 경우 인터넷에 연결하라는 메시지가 표시됩니다. 정품 인증을 계속하려면 인터넷에 연결되어 있어야합니다.
- 5. ZoomText 를 등록하지 않았다면 지금 등록하라는 메시지가 나타납니다. ZoomText 를 등록하면 기술 지원을 받을 수 있습니다. 지금 등록을 선택하고 제공된 지침에 따라 온라인 등록 양식을 작성하십시오. 나중에 등록을 선택할 수 있지만 다음에 ZoomText 를 활성화 할 때 등록해야합니다.
- 등록을 제출하면 Internet License Manager 가 ZoomText 정품 인증을 시도합니다. 이 프로세스는 몇 분이 걸릴 수 있습니다. 정품 인증에 성공하면 마침을 선택합니다.

**참고** : 인터넷 라이센스 관리자가 ZoomText 를 인증할 수 없으면 방화벽을 다시 구성해야 할 수도 있습니다. 자세한 내용은 정품 인증 도움말을 참조하십시오.

#### 동글(dongle) 인증

동글 (dongle)은 컴퓨터의 USB 포트에 연결할 수 있는 하드웨어 장치입니다. ZoomText 는 동글이 연결되어있는 한 해당 컴퓨터에서 실행할 수 있는 권한이 있습니다. 많은 다른 컴퓨터에서 ZoomText 를 자주 사용해야하고 각 컴퓨터에서 프로그램을 인증하지 않으려는 경우에 유용합니다.

ZoomText 가 시작되면 동글이 컴퓨터에 연결되어 있는지를 먼저 확인합니다. 동글이 연결되어 있으면 ZoomText 는 동글과 관련된 라이센스에 대한 기능 및 정보를 사용하여 ZoomText 를 인증합니다. 동글이 연결되어 있지 않으면 ZoomText 는 컴퓨터에 저장된 라이센스 정보를 검색합니다. 동글 뷰어 유틸리티를 사용하여 현재 컴퓨터에 연결된 동글과 관련된 라이센스 정보를 볼 수 있습니다. 동글 뷰어 유틸리티를 시작하려면; ZoomText 메뉴에서 라이센스 관리> 유틸리티 폴더 탐색을 선택한 다음 동글 뷰어를 선택하십시오.

동글은 별도로 판매되거나 추가 ZoomText 기능으로 판매됩니다. 제품을 구매하려면 (주)에이블라이프 1544-5399 에 문의하십시오.

#### 4 단계-ZoomText 업데이트

ZoomText 에는 ZoomText 의 설치가 항상 최신 상태로 유지되도록 하는 자동 업데이트가 포함되어 있으므로 항상 최상의 환경을 경험할 수 있습니다. 이런 이유로 자동 업데이트 기능을 사용하도록 설정하는 것이 좋습니다. 자동 업데이트를 사용하지 않도록 선택한 경우에도 언제든지 수동으로 업데이트를 확인할 수 있습니다.

참고 :이 기능을 사용하려면 인터넷 연결이 필요합니다.

- 자동 업데이트를 사용하거나 사용하지 않도록 설정하려면
  - 1. ZoomText 텍스트 메뉴에서 우선 설정> 프로그램을 선택하십시오.
  - ZoomText 가 시작될 때마다 온라인 업데이트 확인 옆의 확인란을 선택 또는 선택 취소하십시오.
  - 3. 확인을 클릭하십시오.
- 자동 업데이트를 사용하려면
  - 자동 업데이트가 활성화되면 ZoomText 를 시작할 때마다 업데이트 마법사가 최신 버전을 실행 중인지 확인합니다. 업데이트가 있는 경우, 업데이트 마법사는 업데이트를 다운로드하고 설치할 것인지 묻습니다. 업데이트를 다운로드하고 설치하려면 예 버튼을 선택하십시오.
- 업데이트를 수동으로 확인하려면
  - 모든 Windows 버전에서. ZoomText 메뉴에서 라이센스 관리> 업데이트 확인을 선택하십시오.

업데이트 마법사가 나타나 업데이트 과정을 안내합니다.

## ZoomText 제거하기

시스템에 ZoomText 가 더 이상 필요하지 않으면 언제든지 제거할 수 있습니다.

• ZoomText 를 제거하려면

- 1. Windows 시작 메뉴를 엽니다.
- 2. 검색 상자에 다음을 입력합니다. : 프로그램 및 기능
- 3. Enter 키를 누릅니다.

윈도우즈 프로그램 및 기능 응용 프로그램이 시스템에 설치된 응용 프로그램 목록을 표시합니다.

4. 응용 프로그램 목록에서 Freedom Scientific ZoomText {버전}
 을 선택한 다음 Enter 키를 누릅니다.

ZoomText 제거 프로그램이 나타나고 ZoomText 제거를 안내합니다.

5. 화면에 나타나는 지침에 따라 제거를 완료하십시오.

### ZoomText 도움말 얻기

다양한 ZoomText 기능과 서비스를 통해 ZoomText 를 최대한 활용할 수 있도록 도움을 받을 수 있습니다. 다음은 이러한 기능 및 서비스에 대한 설명과 이들을 어디서 찾을 있는 가에 대한 것입니다.

- ZoomText 사용 설명서. ZoomText 의 전체 패키지 버전에는 ZoomText 화면확대기와 ZoomText 화면확대기 / 리더를 모두 사용하는 데 필요한 전체 지침을 제공하는 영어로 된 ZoomText 사용설명서 인쇄본이 함께 제공됩니다. ZoomText 화면확대기 / 리더에 고유한 기능과 지침은 쉽게 식별할 수 있도록 그룹화되고 표시됩니다. ZoomText 사용설명서의 인쇄용 버전 (화면확대기 한국어 버전 포함 제공)을 www.zoomtext.com/documentation 에서 다운로드 할 수 있습니다.
- ZoomText 도움말. ZoomText 도움말은 ZoomText 에 설치되어 있는 완벽한 ZoomText 사용설명서입니다. ZoomText 도움말에서 사용하려는 기능에 대한 도움말 항목을 빠르게 검색할 수 있습니다 편의상 자주 참조하는 항목을 즐겨 찾기 목록에 추가할 수 있습니다 ZoomText 도움말을 여는 방법을 배우려면 아래에 있는 <u>ZoomText 도움말 사용하기</u> 를 보십시오.
- 툴바 도구설명. ZoomText 툴바의 컨트롤 위로 마우스 포인터를 이동하면 컨트롤의 이름, 설명 및 연결된 단축키를 표시하는 도구설명이 나타납니다. 이것은 툴바 컨트롤 각각이 수행하는 작업과 단축키를 사용하여 모든 응용 프로그램에서 작업을 수행하는 방법을 배우는 빠른 방법입니다. 툴바 도구설명을 활성화 및 비활성화하는 방법을 배우려면 아래에 있는 <u>툴바 도구설명 사용하기</u> 를 보십시오.

온라인 리소스. 도움말 센터, 제품 업데이트, 수동 정품 인증 등 온라인 셀프 도움말 리소스를 언제든지 이용할 수 있습니다. 이 리소스는 <u>www.zoomtext.com/help</u> 에서 볼 수 있습니다.

 기술 지원. ZoomText 지원 팀은 월요일부터 금요일까지 오전 8시 30 분부터 오후 5 시까지(미국 동부 표준시) 이용할 수 있습니다. 미국 727-803-8600 으로 전화 해주십시오.(한국 대리점 (주)에이블라이프 1544-5399)

#### ZoomText 툴바

ZoomText 를 시작하면 ZoomText 툴바가 화면에 나타납니다. ZoomText 툴바에는 "ZoomText" 메뉴와 여러 도구 탭에서 깔끔하게 정리된 모든 컨트롤이 포함되어 있어 ZoomText 를 조작할 수 있습니다. 각 탭에는 ZoomText 의 모든 핵심 기능을 활성화하고 조정하기위한 빠른 동작 버튼이 있습니다. 이 버튼의 대부분은 기능을 켜거나 끄고 관련 설정 메뉴를 열 수 있는 다기능 컨트롤 버튼입니다. 버튼은 범주별로 그룹화되며 쉽게 식별 할 수 있도록 직관적인 아이콘과 명칭을 가지고 있습니다.

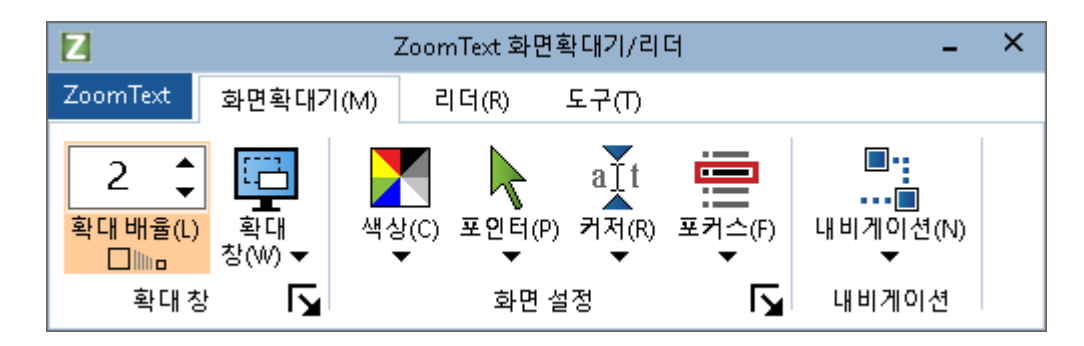

ZoomText 툴바

- ZoomText ZoomText 메뉴를 표시합니다. ZoomText 를 켜기
  / 끄기, ZoomText 도움말 열기, 구성설장 저장 및 로드,
  명령어 키 구성, 지원 도구 사용 등을 할 수 있습니다.
- **화면확대기** 툴바 탭 ZoomText 의 확대 기능에 대한 툴바 컨트롤을 표시합니다.
- □ 리더 화면확대기 버전에는 보이지 않습니다.
- 도구 툴바 탭 ZoomText 의 검색기, 카메라 및 듣기 기능에 대한 툴바 컨트롤을 표시합니다.

### 명령어 키의 종류

ZoomText 는 단축키와 계층키라는 두 가지 유형의 명령어 키를 제공합니다.

 단축키는 단일 키보드 작업으로 명령을 실행할 수 있으므로 ZoomText 를 조작하는 가장 빠른 방법으로 권장됩니다. 단축키는 하나 이상의 수정 자 키를 누른 상태에서 기본 키를 눌러 수행됩니다. 예를 들어 ZoomText 를 켜거나 끄려면 Caps Lock 키와 Ctrl 키를 누른 상태에서 Enter 키를 누릅니다. 단축키는 ZoomText 사용자 인터페이스 및 설명서에서 Caps Lock + Ctrl + Enter 로 나타납니다. 다른 ZoomText 명령어의 단축키도 동일한 형식으로 나타납니다.

**알림:** 일부 응용 프로그램에는 ZoomText 바로 가기 키와 동일한 키 조합을 사용하는 단축키가 있을 수 있습니다. 이런 경우 응용 프로그램에서는 단축키가 실행되지 않고 ZoomText 에서 처리됩니다. 이 문제를 해결하려면 <u>단축키</u> 충돌 해결 을 보십시오.

계층키는 단축키만큼 빠른 것은 아니지만 다른 응용 프로그램과 절대 충돌하지 않고 손사용이 제한적일 경우에도 쉽게 수행할 수 있다는 이점이 있습니다. 계층키는 (1) 계층키 모드로 들어가서 (2) 명령어 그룹을 선택하고 (3) 원하는 명령을 시작하는 방식으로 일련의 키를 눌러 수행됩니다. 예를 들어 계층키로 ZoomText 를 켜거나 끄려면 (1) Caps Lock + 스페이스 바를 눌러 계층화 된 키 모드로 들어가고, (2) P 키를 눌러 프로그램 그룹으로 들어가고, (3) Enter 키를 눌러 ZoomText 를 켜거나 또는 끕니다. 이 일련의 계층키는 사용자 인터페이스 및 설명서에서 Caps Lock + Space, P, Enter 로 나타납니다. 다른 ZoomText 명령의 계층키도 동일한 형식으로 나타납니다.

**알림:** 계층키를 사용하는 것보다 단축키를 사용하는 것이 좋으므로 ZoomText 문서에서 계층키는 해당 기능에 동일한 단축키가 없는 기능 항목에만 나타납니다. 사용 가능한 계층키의 전체 목록을 보려면 ZoomText 명령어 키 대화 상자를 열거나 <u>ZoomText 명령어</u> 장에서 명령어키 테이블의 목록을 보십시오.